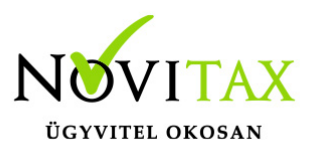

#### Bejövő bizonylatok - előleg és végszámla kapcsolása

A beérkező előleg és végszámlák kapcsolatát a WebTax rendszer az alábbiak szerint kezeli aszerint, hogy

- 1) NAV online rendszerből érkező XML fájllal,
- 2) PDF (JPG, TIFF) feltöltéssel, vagy
- 3) manuális rögzítéssel dolgozik
- 1) NAV online rendszerből érkező XML fájl

Amennyiben Cégbeállítások/NAV adatok fülön a NAV adatokat megadta, és az automatizmust is bepipálta, akkor a WebTax rendszer óránként lekéri az Ön cége részére kiállított számlákat és automatikusan le is rögzíti a Bejövő bizonylatok menübe. (a nav.xml fájl a Feltöltött fájlok menüben megtalálható) Erről és a beállításokról bővebben <u>itt</u> olvashat.

Fentiek értelmében, ha beállította a számlatömböket, akkor az előlegszámla és végszámla is automatikusan rögzítésre kerül a Bejövő bizonylatok közé.

Gyakorlatban ez úgy néz ki, hogy a Feltöltött fájlok közé megérkezik az xml fájl, melyet a WebTax rendszer felismer.

|                           |                                      |                     | Novitax Kft. (10432390-2-42) | ~ I             | Novitax Demo |
|---------------------------|--------------------------------------|---------------------|------------------------------|-----------------|--------------|
| 🗋 Számláim                | Feltöltött fáilok                    |                     |                              |                 |              |
| - 😼 Bejövő bizonylatok    | Szabadszavas keresés:                | Bizonylat nélkül:   |                              |                 |              |
| 🕜 Kontírozás              |                                      |                     | ▼ Szűrés                     |                 |              |
| 🕜 Jogcímzés               | . 107                                |                     | 107                          | .\{ <b>/</b> }* |              |
| 🏦 Feltöltött fájlok 🛛 👥 👥 | EREDETI FÁJLNÉV 🗢                    | FELTÖLTVE 🗢         | KAPCSOLÓDÓ BIZONYLAT         |                 | <b>•</b> ••  |
| 🛓 Exportok 🛛 🖌            | ki000034.nav.xml                     | 2020-07-29 14:40:09 |                              |                 | Letöltés 👻   |
| 🕈 E-számla megrendelés    |                                      |                     |                              |                 |              |
| 🔎 API hozzáférések        | د ۲۰۰۰ ۲ - <u>kie0</u> 00016.nav.xml | 2020-07-29 14:40:08 | KIE000016                    |                 | Letöltés 🔻   |

Felismeri, hogy előlegszámláról van szó, és ha megadta a számlatömb irányát, azaz pl: BEE tömb, akkor azt automatikusan be is rögzíti a Bejövő bizonylatok közé.

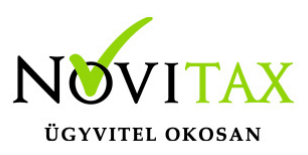

| web <b>Tax</b>                                               |    |                 |                 |            |               |             |                 |                   | Novitax Kft.    | (10432390-2-42) |                   | ·        | Novitax Dem   |
|--------------------------------------------------------------|----|-----------------|-----------------|------------|---------------|-------------|-----------------|-------------------|-----------------|-----------------|-------------------|----------|---------------|
| Számláim                                                     | E  | Bejövő bi       | zonylatok       | 7          |               |             |                 |                   |                 |                 |                   |          |               |
| Kontírozás                                                   | S  | zabadszavas ke  | eresés:         |            | Tömb:         |             | Fizetés m       | ódja:             | Kiegyenlítve:   |                 | Bizonylat státus  | SZ:      | <b>.</b>      |
| <ul> <li>Jogcímzés</li> <li>Feltöltött fájlok 100</li> </ul> | Bi | izonylat kelte: |                 |            |               | Teljesítés: |                 |                   |                 | Törölteket is:  |                   | ▼ Szűrés |               |
| <ul> <li>Exportok</li> <li>E-számla megrendelés</li> </ul>   |    | IKTATÓSZÁM      | SZÁMLASZÁM<br>♦ | PARTNER \$ | FIZETÉS MÓDJA | KELT \$     | TELJESÍTÉS<br>¢ | FIZETÉSI HATÁRIDŐ | NETTÓ <b>\$</b> | BRUTTÓ≑         | HÁTRALÉK <b>≑</b> | STÁTUSZ  | ± 0-          |
| <ul> <li>API hozzáférések</li> <li>Dokumentumtár</li> </ul>  | ⇒  | BEE000025       | KIE000016       | CSILLA     | átutalás      | 2020.07.29. | 2020.07.29.     | 2020.08.06.       | 200.000,00 HUF  | 254.000,00 HUF  | 254.000,00<br>HUF | rögzítve | Szerkesztés 🔻 |

Fontos, hogy a Bejövő bizonylatok között az előlegszámlára tegyünk kiegyenlítést. (Ha nem egyenlíti ki az előlegszámlát – természetesen, ha tényleges kiegyenlítés is meg van -, akkor a rendszer nem fogja megtalálni a végszámla beérkezésekor és nem tudja összepárosítani.) A Szerkesztés gombra kattintva lehetőség van a kiegyenlítést az előlegszámlára rátenni.

A Bejövő előlegszámlákat nem csak manuálisan egyenlítheti ki, hanem a Törzsek/Számlatömbök menüben az Előlegszámla tömbben is megadható "automatikus" kiegyenlítési lehetőség. Erről itt olvashat bővebben.

|                                      |    |                 |           |            |                |             |             |             | Novitax Kft.   | (10432390-2-42) |                   | ~ 💌             | Novitax Dem                                          | 0 |
|--------------------------------------|----|-----------------|-----------|------------|----------------|-------------|-------------|-------------|----------------|-----------------|-------------------|-----------------|------------------------------------------------------|---|
| C Számláim                           | E  | Bejövő bi       | zonylatok | 1          |                |             |             |             |                |                 |                   |                 |                                                      |   |
| - Bejövő bizonylatok                 | S  | zabadszavas ke  | eresés:   |            | Tömb:          |             | Fizetés m   | iódja:      | Kiegyenlítve:  |                 | Bizonylat státus  | SZ:             |                                                      |   |
| 🖸 Jogcímzés                          |    |                 |           |            | -              |             | × .         |             | • -            | ~               | · .               |                 | ~                                                    |   |
| 🛓 Feltöltött fájlok 💴                | В  | izonylat kelte: |           | -          |                | Teljesitės: |             |             |                | Törölteket is:  |                   | <b>T</b> Szűrés |                                                      |   |
| Exportok < E-számla megrendelés      |    |                 |           | _          | 5175760 MÁD 14 |             |             |             |                |                 |                   |                 |                                                      |   |
| API hozzáférések                     |    | IKTATÓSZÁM      | \$        | PARTNER \$ | ¢              | KELT \$     | ¢           | ¢           | NETTÓ 🕈        | BRUTTÓ 🗢        | HÁTRALÉK <b>‡</b> | STÁTUSZ         | <b>≜</b> \$*                                         |   |
| Dokumentumtár                        | => | BEE000025       | KIE000016 | CSILLA     | átutalás       | 2020.07.29. | 2020.07.29. | 2020.08.06. | 200.000,00 HUF | 254.000,00 HUF  | 254.000,00<br>HUF | rögzítve        | Szerkesztés 🔹                                        |   |
| Kimutatások <     Pénztárgép zárások | NO | ÚJBE000091      | KI000030  | CSILLA     | átutalás       | 2020.07.29. | 2020.07.29. | 2020.08.06. | 96,50 EUR      | 122,56 EUR      | 0,00 EUR          | rögzítve        | <ul><li>Szerkesztés</li><li>Kiegyenlítések</li></ul> |   |
|                                      |    |                 |           |            |                |             |             |             |                |                 |                   |                 |                                                      |   |

Kiegyenlítést kiválasztva megnyílik a bizonylat. Legördít a Kiegyenlítések részhez és beírhatja a kiegyenlített összeget:

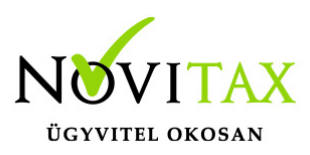

| (at                        | at                                | int i                                                                       |
|----------------------------|-----------------------------------|-----------------------------------------------------------------------------|
|                            | ~\@\$                             |                                                                             |
| Fizetês môdja:<br>átutalás |                                   | 0sszeg:<br>254000                                                           |
|                            |                                   | Viemenlithe römthen                                                         |
|                            | vi 14(!                           |                                                                             |
|                            | riegyenitesek osszesen            | 254.000                                                                     |
|                            | Fennmaradó összeg:                | 0                                                                           |
|                            | Fizetés módja:<br><b>átutalás</b> | Fizetés módja:<br>átutalás<br>Kiegyenlítések összesen<br>Fennmaradó összeg: |

A kiegyenlítés rögzítése gombra kattintva mentésre kerül a bizonylat módosítása és a program visszatér a Bejövő bizonylatok menüponthoz.

|    | 🗸 Kiegy    | renlítés sikereser | ı rögzítve! |                     |             |                  |                         |                |                |                   |          |               |
|----|------------|--------------------|-------------|---------------------|-------------|------------------|-------------------------|----------------|----------------|-------------------|----------|---------------|
|    | IKTATÓSZÁM | SZÁMLASZÁM<br>‡    | PARTNER \$  | FIZETÉS MÓDJA<br>\$ | KELT 🗢      | TELJESÍTÉS<br>\$ | FIZETÉSI HATÁRIDŐ<br>\$ | NETTÓ 🗘        | BRUTTÓ 🗘       | HÁTRALÉK <b>≑</b> | STÁTUSZ  | ± 0-          |
| NC | BEE000025  | KIE000016          | CSILLA      | átutalás            | 2020.07.29. | 2020.07.29.      | 2020.08.06.             | 200.000,00 HUF | 254.000,00 HUF | 0,00 HUF          | rögzítve | Szerkesztés 🔹 |
|    |            |                    |             |                     |             |                  |                         | AY /           |                |                   |          |               |

Látható, hogy a kiegyenlítés rögzítése utána hátralék 0 HUF.

Ha megérkezik a végszámla xml fájlban,

|                                                                    |                            |                     | Novitax Kft. (10432390-2-42) | ~ <b>I</b> | Novitax Demo |
|--------------------------------------------------------------------|----------------------------|---------------------|------------------------------|------------|--------------|
| C Számláim                                                         | Feltöltött fájlok          |                     |                              |            |              |
| - Bejövő bizonylatok                                               | Szabadszavas keresés:      | Bizonylat nélkül:   | <b>V</b> 0-5-5-              |            |              |
| Jogcímzés     Feltöltött fáilok                                    | FREDETI FÁJLNÉV 🖨          | FELTÖLTVE ♦         | KAPCSOLÓDÓ BIZONYLAT         | 105        | <u>a.</u>    |
| Exportok <                                                         | J. 73' 5-kie000017.nav.xml | 2020-07-29 15:40:07 | KIE000017                    |            | Letöltés 👻   |
| <ul> <li>E-számla megrendelés</li> <li>API hozzáférések</li> </ul> | (                          | 2020-07-29 14:40:09 |                              |            | Letöltés 🔻   |
| <ul> <li>Dokumentumtár</li> <li>Kimutatások &lt;</li> </ul>        | ( 🔔 🥸 ं-kie000016.nav.xml  | 2020-07-29 14:40:08 | KIE000016                    |            | Letöltés 🔻   |
|                                                                    |                            | S.S. 7              | NX /                         |            | <b>N</b> N 7 |

# www.novitax.hu

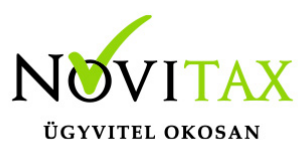

a Letöltés/Bejövő bizonylat rögzítést kell kiválasztani:

| webTax                |                           |                                    | Novitax Kft. (10432390-2-42) | 👻 🔳 Novitax Demo                           |
|-----------------------|---------------------------|------------------------------------|------------------------------|--------------------------------------------|
| 🗅 Számláim            | Feltöltött fájlok         | <ul> <li>Téglalap alakú</li> </ul> | metszet                      | +                                          |
| -5 Bejövő bizonylatok | Szabadszavas keresés:     | Bizonylat nélkül:                  |                              |                                            |
| C Kontírozás          |                           |                                    | ▼ Szűrés                     |                                            |
| 🗹 Jogcímzés           | .\Ø*                      |                                    | 107                          | 105                                        |
| 🚣 Feltöltött fájlok 👥 | EREDETI FÁJLNÉV 🗢         | FELTÖLTVE 🗢                        | KAPCSOLÓDÓ BIZONYLAT         | <b>0</b> *                                 |
| 🛓 Exportok 🛛 🖌        | ж 6.3 5-kie000017.nav.xml | 2020-07-29 15:40:07                | KIE000017                    | Letöltés 🔫                                 |
| E-számla megrendelés  | )c::-ki000024 pay yml     | 2020-07-20 14-40-00                |                              |                                            |
| API hozzáférések      | 0. 1 PR000034.189.811     | 2020-01-25 14.40.05                |                              | Letöltés                                   |
| Dokumentumtár         | ル. で か、kie000016.nav.xml  | 2020-07-29 14:40:08                | KIE000016                    | Megjelenítés     Deikić kierendet elemétée |
| 🗓 Kimutatások <       | NC                        |                                    |                              |                                            |

A bal oldalon az xml fájl látható a jobb oldalon a rögzítő felület, ahol látható, hogy minden adatát a program felismert:

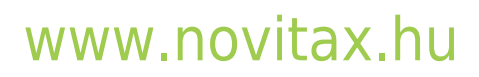

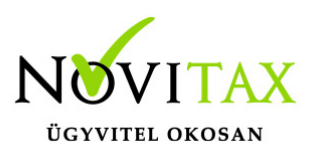

| <b>DEMO</b> |                                                                                                    |                                                          | Novitax Kft. (10         | 432390-2-42)                     |                            |                                 | ~ 💌                        | Novitax De                        | emo   |
|-------------|----------------------------------------------------------------------------------------------------|----------------------------------------------------------|--------------------------|----------------------------------|----------------------------|---------------------------------|----------------------------|-----------------------------------|-------|
| C<br>       | Bejövő bizonylatok / Bejövő díjbekérő rögzítése                                                                                                    |                                                          | BED                      | B                                |                            |                                 |                            | Bizonylattömb:                    |       |
| ଝ<br>ଝ<br>+ | <pre>%InvoiceData xmlns="http://schemas.nav.gov.hu/05A/2.0/dota"&gt;</pre>                                                                                                    | Számlakibocsátó adatai:                                  | díjt<br>Bi<br>elői<br>Bi | pekérő<br>EDB<br>legszámla<br>EE |                            |                                 |                            | V                                 |       |
| ±<br>+<br>P | <pre><li><li><pre>(InvoicelisueDate&gt;202+0/-2&gt;</pre>/InvoicelisueDate&gt; </li></li></pre> (InvoiceMain> <pre></pre> <pre></pre> <pre>&lt;</pre> | CSILLA<br>1105 BUDAPEST<br>GITÁR UTCA 4.<br>A Y (* 5-1-4 | SZA<br>Ú                 | mia<br>JBE                       | 1105 E<br>Gitár u<br>10432 | Budapest<br>Itca 4.<br>390-2-42 |                            |                                   |       |
|             | <pre><countycode>43</countycode>   CSILLA</pre>                                                                                                    | Számla sorszáma: A fize KI000034 átut                    | etés módja:              | A számla <b>2020.0</b>           | kelte:<br>7.29.            | Teljesíté:<br>2020.0            | s dátuma:<br><b>07.29.</b> | Fizetési határidő:<br>2020.08.06. |       |
| A           | <pre><suppleraddress <countrycode="" <simpleaddress="">HUC/countryCode&gt; <spostalcode>Ll05</spostalcode></suppleraddress></pre> <city>BUDAPEST</city>                                                                                                    | Számla nyelve:                                           | JEIN.                    |                                  | Pénznen                    | 1:                              | × eltérő ÁF                | A/ <b>számviteli</b> teljesítés   | ;     |
| #<br>?      | <pre></pre>                                                                                                    | magyar<br>Tételek                                        |                          |                                  | magya                      | r forint                        | 160                        |                                   |       |
|             | <taxpayerid>10432396/taxpayerId&gt;<br/><vatcode>2</vatcode><br/><countycode>42</countycode><br/><br/></taxpayerid>                                                                                                    | A termék, szolgáltatás neve:<br>RENDEZVÉNY SZOLGÁL       | LTATÁS                   | Mennyiség:                       | Egység:<br>alk             | ÁFA:<br>27%                     | Nettó egys. ár<br>200000   | Összesen:<br>200.000              | <br>X |

Kiválasztható a tömb, melybe a bejövő végszámla rögzítésre kerül, majd legördít a számla bruttó végösszege alá, ahol láthatóvá válnak a beszámítható előlegszámlák. A program, ha talál olyan végösszegű előlegszámlát, mely a végszámlában található bruttó végösszeggel megegyezik, ajánlást is tesz, azaz beszámítandó összeg mezőt ki is tölti.

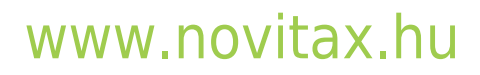

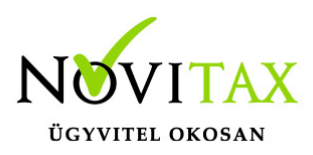

| <pre><customertaxlumber><br/><ustomertaxlumber><br/><ustode>2</ustode><br/><countycode>42</countycode><br/></ustomertaxlumber></customertaxlumber><br/><ustomertaxlumber>HU10432390</ustomertaxlumber></pre>                   | Tételek<br>A termék, szolgáltatás neve:<br>RENDEZVÉNY SZOLGÁ | ALTATÁS         | Mennyiség: | Egység:<br><b>alk</b>       | ÁFA:                                | Nettó egys. ár:<br>200000 | Összesen:<br>200.000 |               |
|----------------------------------------------------------------------------------------------------|--------------------------------------------------------------|-----------------|------------|-----------------------------|-------------------------------------|---------------------------|----------------------|---------------|
| <pre><customernamesnovitax customernames<br="" kft<=""><customeraddress><br/><simpleaddress></simpleaddress></customeraddress></customernamesnovitax></pre>                                                                    | + Új termék/szolgáltatás h                                   | ozzáadása       |            |                             |                                     | ofar                      | •                    |               |
| <pre><countrycuterytode><br/><postalcode>105</postalcode><br/><city>BUDAPEST</city><br/><additionaladdressdetail>GITAR UTCA 4</additionaladdressdetail></countrycuterytode></pre>                                              |                                                              |                 |            |                             | A számla bru                        | uttó végösszege           | 254.000              |               |
| <br><br>                                                                                                    | Beszámítható előlegszámla:                                   | Kiállítás dátum | ia:        | Maradé<br>(kiegye<br>beszám | k összeg<br>nlítések -<br>íítások): | Beszámí                   | ítandó összeg:       | 1             |
| <pre><invoiceuetall></invoiceuetall></pre>                                                                                                    | BEE000010                                                    | 2020.07.27      | 7.         |                             | 762                                 | 200                       |                      |               |
| <pre><exchangerate>1</exchangerate></pre>                                                                                                    | BEE000012                                                    | 2020.07.27      | 7.         |                             | 76                                  | 520                       |                      |               |
| <pre><pre>cashccountingIndicatorfalse</pre></pre>                                                                                                    | BEE000017                                                    | 2020.07.28      | 3.         |                             | 15240                               | 000                       | $\sim$               |               |
| <pre></pre> ()Invoiceduals (invoiced lines) (invoiced lines)                                                                                                    | BEE000020                                                    | 2020.07.28      | 3.<br>A.   |                             | 2857                                |                           | 2540004              | 」<br><b>〉</b> |
| <pre><li><li><li><li></li><pre></pre></li></li></li></pre>                                                                                                    | Rendelesszám                                                 | 202010112       |            |                             | 2010                                | Ne.                       | 201000               | ]             |
| <pre><unitofmeasureown>alk</unitofmeasureown> <unitprice 2000006="" unitprice=""> <linenumountsnormal> <linenutamountdata> <linenutamountdata> </linenutamountdata></linenutamountdata></linenumountsnormal></unitprice></pre> | Megjegyzés                                                   |                 |            |                             |                                     |                           |                      |               |
| <pre><li><li><li><li><li><li><li><li><li><li< td=""><td>Bejövő számla rögzítése</td><td>DEMO</td><td></td><td></td><td></td><td>xat</td><td>DEMO</td><td></td></li<></li></li></li></li></li></li></li></li></li></pre>        | Bejövő számla rögzítése                                      | DEMO            |            |                             |                                     | xat                       | DEMO                 |               |

Amennyiben megfelelőnek találjuk a beszámítandó előlegszámlát, ez esetben a Bejövő számla rögzítésre kattintva mentésre kerülnek az adatok.

Ha nem a felajánlott előlegszámla és a hozzátartozó összeggel kívánja a beszámítást elvégezni, akkor a beszámítandó mezőt törölje ki és válassza azt az előlegszámlát amivel a beszámítást meg szeretné tenni és a beszámítandó összeg mezőbe írja be az összeget.

# www.novitax.hu

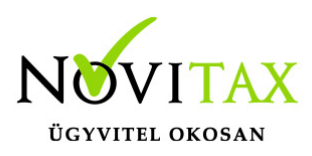

| <pre><customerinfo></customerinfo></pre>                                                                                                    | Tételek<br>A termék, szolgáltatás neve:<br>RENDEZVÉNY SZOLG/ | ÁLTATÁS :         | yiség: Egység<br>1 alk | : ÁFA:<br>27%                            | Nettó egys. ár:<br>200000 | 0sszesen:<br>200.000 |
|----------------------------------------------------------------------------------------------------|--------------------------------------------------------------|-------------------|------------------------|------------------------------------------|---------------------------|----------------------|
| <pre><simpleaddress<br><countrycodehuk countrycode<br=""><postalcode>1105c/postalCode&gt;<br/><city>BUDAPEST</city><br/><additionaladdressdetail>GITÁR UTCA 4</additionaladdressdetail></postalcode></countrycodehuk></simpleaddress<br></pre>                                    | + Uj termék szolgáltatás h                                   | lozzáadása        |                        | A számla bruttó                          | végösszege                | 254.000              |
| <br><br><br>                                                                                                    | Beszámítható előlegszámla:                                   | Kiállítás dátuma: | Mara<br>(kieg<br>beszá | dék összeg<br>yenlítések -<br>imítások): | Beszámí                   | tandó összeg:        |
| <pre><invoicecategory>NORMAL</invoicecategory> <invoicedeliverydate>2020-07-29</invoicedeliverydate></pre>                                                                                                    | BEE000010                                                    | 2020.07.27.       |                        | 76200                                    | )                         |                      |
| <currencycode>HUF</currencycode><br><exchangerate1 (exchangerate)<br="">eself8illingIndicator&gt;false</exchangerate1>                                                                                                    | BEE000012                                                    | 2020.07.27.       |                        | 7620                                     | )                         |                      |
| <pre>cpaymentDate2020-08-06/c/paymentDate3 <cashaccountingindicator>false/cashAccountingIndicator&gt;</cashaccountingindicator></pre>                                                                                                    | <b>BEE000017</b>                                             | 2020.07.28.       |                        | 1524000                                  | )                         | 254000               |
| <pre><invoiceappearance>PAPER</invoiceappearance>  </pre>                                                                                                    | BEE000020                                                    | 2020.07.28.       |                        | 285750                                   |                           |                      |
| <pre></pre>                                                                                                    | BEE000025                                                    | 2020.07.29.       |                        | 254000                                   |                           |                      |
| <pre><li><li><li><li></li></li></li></li></pre>                                                                                                    | Rendelésszám                                                 |                   |                        | 5                                        | 10.                       |                      |
| <unitofmeasure>NUMK/unitOfMeasure&gt;<br/><unitofmeasureown>alk</unitofmeasureown><br/><unitprice>200000C/unitPrice&gt;<br/><lineamountsnormal></lineamountsnormal></unitprice></unitofmeasure>                                                                                   | Megjegyzés                                                   |                   |                        |                                          |                           |                      |
| <li><li><li><li><li><li><li><li><li><li></li></li></li></li></li></li></li></li></li></li>                                                                                                    |                                                              |                   |                        |                                          |                           |                      |
| <pre><linevatatate> 0.27  54000 54000                                                                                                    <td>Bejövő számla rögzítése</td><td>DEMO</td><td></td><td></td><td>xat</td><td>DEMO</td></linevatatate></pre> | Bejövő számla rögzítése                                      | DEMO              |                        |                                          | xat                       | DEMO                 |

Lehetőség van több előlegszámla rész és teljes beszámítására is.

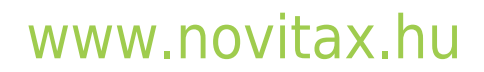

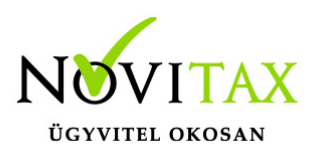

| <pre><customerinfo> <customertaxnumber> <customertaxnumber> <customertaxnumber> <customertaxnumber> <customertaxnumber> <customertaxnumber> <customertaxnumber> <customernaternovitaxkft< ustomernamae=""> <customername>NoVITAKKFT <customernaddress> <customernaddress> <customernaddress>  </customernaddress></customernaddress></customernaddress></customername></customernaternovitaxkft<></customertaxnumber></customertaxnumber></customertaxnumber></customertaxnumber></customertaxnumber></customertaxnumber></customertaxnumber></customerinfo></pre> | Tételek<br>A termék, szolgáltatás neve:<br>RENDEZVÉNY SZOLGÁ<br>Új termék/szolgáltatás h | Mennyiség:<br>LITATÁS 1<br>ozzáadása | Egység: ÁFA: Nettő egy<br>alk 27% 2000                                               | s. ár. <b>Ossteren:</b><br>000 200.000 <mark>11</mark> |
|----------------------------------------------------------------------------------------------------|------------------------------------------------------------------------------------------|--------------------------------------|--------------------------------------------------------------------------------------|--------------------------------------------------------|
| <pre><pre><pre><pre><pre><pre><pre><pre></pre></pre></pre></pre></pre></pre></pre></pre>                                                                                                    | Beszámítható előlegszámla:                                                               | Kiállítás dátuma:                    | A számla bruttó végösszeg<br>Maradék összeg B<br>(kiegyenlítések -<br>beszámítások): | eszámítandó összeg:                                    |
| <pre><invoicecategory>NORMAL</invoicecategory> <invoicedalivenvdate>2026-07-29//invoiceDalivenvDate&gt;</invoicedalivenvdate></pre>                                                                                                    | <b>BEE000010</b>                                                                         | 2020.07.27.                          | 76200                                                                                | 76200                                                  |
| <urrentycode>HUK/CurrencyCode&gt;<br/><exchangerate>1</exchangerate><br/><selfbillingindicator>false</selfbillingindicator></urrentycode>                                                                                                    | BEE000012                                                                                | 2020.07.27.                          | 7620                                                                                 | 7620                                                   |
| <pre>\$ \$ \$ \$ \$ \$ \$ \$ \$ \$ \$ \$ \$ \$ \$ \$ \$ \$ \$</pre>                                                                                                    | BEE000017                                                                                | 2020.07.28.                          | 1524000                                                                              |                                                        |
| <pre><cashaccountingindicator>talse</cashaccountingindicator> <invoiceappearance>PAPER</invoiceappearance></pre>                                                                                                    |                                                                                          | ×.                                   |                                                                                      | $\sim$                                                 |
|                                                                                                    | > BEE000020                                                                              | 2020.07.28.                          | 285750                                                                               | 100000                                                 |
| <pre>(invoicelines)</pre>                                                                                                    | BEE000025                                                                                | 2020.07.29.                          | 254000                                                                               |                                                        |
| <pre><li><li><li><li></li></li></li></li></pre>                                                                                                    | Rendelésszám                                                                             |                                      | No                                                                                   |                                                        |
| <unitofmeasure>VWMK/unitOfMeasure&gt;<br/><unitofmeasureown>alk</unitofmeasureown><br/><unitprice>200000C/unitPrice&gt;<br/><lineamountsnormal></lineamountsnormal></unitprice></unitofmeasure>                                                                                                    | Megjegyzés                                                                               |                                      |                                                                                      |                                                        |
| <pre><linenetamountdata> <li><linenetamount200000< linenetamount=""> <li><linenetamount200000< linenetamounthuf=""> <td></td><td></td><td></td><td></td></linenetamount200000<></li></linenetamount200000<></li></linenetamountdata></pre>                                                                                                    |                                                                                          |                                      |                                                                                      |                                                        |
| <pre>      54000</pre>                                                                                                    | Bejövő számla rögzítése                                                                  | JEMO                                 |                                                                                      | DEMO                                                   |
| <pre><li></li></pre>                                                                                                    | xat                                                                                      | Y                                    | ~                                                                                    | at                                                     |

Kevesebb összeg megadható, mint az adott előlegszámla összege, de túlegyenlíteni nem lehetséges.

A bejövő számla rögzítésre kattintva mentésre kerül a végszámla és a Bejövő bizonylatok közé kerül.

2) PDF (JPG, TIFF) feltöltéssel dolgozik.

A Feltöltött fájlok menübe lehetősége van PDF, JPG, TIFF kiterjesztésű bizonylatokat feltölteni. (ennek leírását <u>itt</u>találja)

Ez a fejlesztésünk kiegészült azzal, hogy ha megadja a Partner adatokat és a pontos számla sorszámot, akkor megjelenik a NAV XML betöltés gomb, AVXML betöltés melyre kattintva a WebTax rendszer a NAV online rendszeréből letölti a nav xml-t és ez alapján kitölti a bizonylatot.

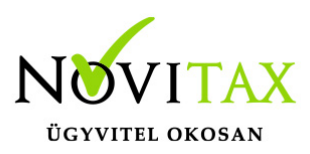

| DEMO    |      |                                                          |                                                   |                              |                                               | Novitax Kft.              | (10432390-2-42) |                   | ~                 |              | Novitax Demo         |
|---------|------|----------------------------------------------------------|---------------------------------------------------|------------------------------|-----------------------------------------------|---------------------------|-----------------|-------------------|-------------------|--------------|----------------------|
| ۵       |      |                                                          |                                                   |                              |                                               |                           |                 |                   |                   |              |                      |
|         |      |                                                          |                                                   |                              |                                               | E                         | BEE             |                   |                   |              |                      |
| ß<br>~  | N IT | 0 1 0sszesen:1 –                                         | + Automatikus nagyítás ÷                          | )<br>                        |                                               |                           | BEDB            |                   |                   |              |                      |
| ାହ<br>◆ | 10,  |                                                          |                                                   | n u -                        | Számlakibocsátó adatai:                       |                           | BEE             |                   |                   |              | V                    |
| ÷       | •    | E                                                        | LŐLEGSZÁMLA                                       |                              | Csilla                                        | _                         | ÚJBE            |                   |                   |              |                      |
| •       |      | L                                                        |                                                   |                              | 1105 Budapest<br>Gitár utca 4.                |                           |                 | 1105 B<br>Gitár u | udapest<br>tca 4. |              |                      |
| P       |      | Fiadó neve és címe                                       | Vevõ neve és cím                                  |                              | -1-43                                         |                           |                 | 104323            | 390-2-42          |              |                      |
|         |      | Csilla (nyilvántartási szám: ES-609892)<br>1105 Budapest | NOVITAX KFT<br>1105 Budapest                      |                              |                                               |                           |                 |                   |                   |              |                      |
| 8       |      | Gitár utca 4.<br>Adószám: 0000007-1-43                   | Gitár utca 4<br>Adöszám: 104323<br>EU adószám: HU | 890-2-42<br>10432390         | Szamla sorszama: A ti                         | izetes modja:<br>utalás   | A szamla        | kelte:            | 2020 07 27        | ma: Fiz      | 2etesi hatarido:     |
| •       |      | Számlaszám<br>KIE000001                                  |                                                   | Fizetési mód<br>átutalás     |                                               |                           | 2020.0          | 1.21.             | 2020.01.21        |              | 020.00.04.           |
| A<br>_  |      | Szama keite<br>2020.07.27.                               | 2020.07.27.                                       | 2020.08.04.                  | Számla nyelye:                                | $\mathbf{O}^{\mathbf{v}}$ |                 | Pénznem           | *                 | eltérő AFA/s | zámviteli teljesítés |
|         | 13   | Megnevezés                                               | Mennyiség Egysé                                   | gár Nettő Áfa<br>60 60.000 2 | a % magyar                                    |                           |                 | magyar            | r forint          |              |                      |
|         | leb  | Összesen                                                 | $\overline{\mathbf{A}}$                           | 60.000                       |                                               |                           |                 |                   | 210               | <u>کر</u>    |                      |
| f       | 1.   |                                                          | S                                                 |                              | Tételek                                       |                           |                 |                   |                   |              |                      |
|         |      | 27%                                                      | Netto Afa %<br>60.000 27%                         | Ata E<br>16.200 76           | Brutto<br>76.200 A termék, szolgáltatás neve: |                           | Mennyiség:      | Egység:           | ÁFA: Nett         | ó egys. ár:  | Összesen:            |
|         |      | Einstend #.                                              | 0.000*                                            | 10.200 70                    | alma                                          |                           | 1000            | kg                | 27%               | 60           | 60.000               |
|         |      | 1 120101140.                                             |                                                   | 70.200 P                     | nor                                           |                           |                 |                   |                   |              |                      |

A feltöltés után az előlegszámlát bejövő bizonylatok közé menti el a rendszer.

| webTax                                                             |                 |                    |                |                     |             |                 |                         | Novitax Kft. (1 | .0432390-2-42) |                    | -               | Novitax Dem   |  |
|--------------------------------------------------------------------|-----------------|--------------------|----------------|---------------------|-------------|-----------------|-------------------------|-----------------|----------------|--------------------|-----------------|---------------|--|
| Számláim                                                           | Bejövő b        | Bejövő bizonylatok |                |                     |             |                 |                         |                 |                |                    |                 |               |  |
| Bejovo Dizonylatok     Kontírozás                                  | Szabadszavas I  | keresés:           |                | Tömb:               |             | Fizetés mo      | idja:                   | Kiegyenlítve:   |                | Bizonylat státusz: |                 |               |  |
| 🕜 Jogcímzés<br>🌲 Feltöltött fájlok 🛯 💶 💷                           | Bizonylat kelte |                    |                |                     | Teljesítés: |                 |                         |                 | Törölteket is: |                    | _               |               |  |
| 🛓 Exportok <                                                       |                 |                    |                |                     |             |                 |                         |                 |                |                    | <b>Y</b> Szűrés |               |  |
| <ul> <li>E-számla megrendelés</li> <li>API hozzáférések</li> </ul> | 🖌 A biz         | onylatot sikerese  | n rögzítettük! |                     |             |                 |                         |                 |                |                    |                 |               |  |
| Dokumentumtár                                                      | IKTATÓSZÁM      | SZÁMLASZÁM<br>\$   | PARTNER 🗢      | FIZETÉS MÓDJA<br>\$ | KELT 🗢      | TELJESÍTÉS<br>¢ | FIZETÉSI HATÁRIDŐ<br>\$ | NETTÓ 🗢         | BRUTTÓ 🕏       | HÁTRALÉK 🗢         | STÁTUSZ         | ± 0+          |  |
| Kimutatások <     Pénztárgép zárások                               | BEE000027       | KIE0000001         | Csilla         | átutalás            | 2020.07.27. | 2020.07.27.     | 2020.08.04.             | 60.000,00 HUF   | 76.200,00 HUF  | 76.200,00 HUF      | rögzítve        | Szerkesztés 👻 |  |

A következő lépés, hogy a kiegyenlítést rögzítse, melyet a Szerkesztés gombra kattintással ér el:

## www.novitax.hu

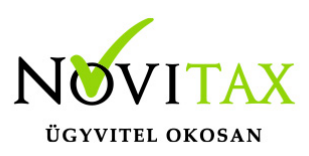

| webTax                                   |    |                  |                   |                |               |             |             |                   | Novitax Kft. (1 | .0432390-2-42) |                    | · 🛛       | Novitax De      |
|------------------------------------------|----|------------------|-------------------|----------------|---------------|-------------|-------------|-------------------|-----------------|----------------|--------------------|-----------|-----------------|
| 🗅 Számláim                               |    | Bejövő bi        | zonylatok         | ]              |               |             | • Tégla     | lap alakú metszet |                 |                |                    |           | <b>±</b> +      |
| - Bejövő bizonylatok                     | 5  | Szabadszavas ke  | eresés:           |                | Tömb:         |             | Fizetés mó  | idja:             | Kiegyenlítve:   |                | Bizonylat státusz: |           |                 |
| Jogcímzés                                |    |                  |                   |                | -             |             | •           |                   | •               | ~              | -                  |           | ~               |
| 🔔 Feltöltött fájlok 🛛 💶 🛨                | E  | Bizonylat kelte: |                   |                |               | Teljesítés: |             |                   |                 | Törölteket is: |                    | Collector |                 |
| 🛓 Exportok 🛛 🖌                           |    |                  |                   |                |               |             |             |                   |                 |                |                    | Szures    |                 |
| <ul> <li>E-számla megrendelés</li> </ul> |    | 🗸 🖌 A bizo       | onylatot sikerese | n rögzítettük! |               |             |             |                   |                 |                |                    |           |                 |
| API hozzateresek Dokumentumtár           |    |                  | SZÁMLASZÁM        |                | FIZETÉS MÓDJA |             | TELJESÍTÉS  | FIZETÉSI HATÁRIDŐ |                 |                |                    |           |                 |
| 🗓 Kimutatások 🖌                          | .a | DEEgoogga        | ₹<br>KIE0000001   | PARTNER ₹      | ₹<br>átutelás | KELI -      | •           | -                 |                 | 3C 200 00 UUE  | TC 200 00 UUE      | STATUSZ   | 2 91            |
| A Pénztárgép zárások                     | 1  | BEE000027        | KIEUUUUUUI        | Csilla         | atutalas      | 2020.07.27. | 2020.01.21. | 2020.08.04.       | 60.000,00 HOF   | 76.200,00 HOP  | 76.200,00 HOF      | rogzitve  | Szerkesztés 🔻   |
|                                          |    | ÚUDEssesse       | 1/100000          | COLLA          | 100 M         | 2020 07 20  | 2020 07 20  | 2020.08.06        |                 | 254 000 00 HUE | 0.00 HUE           | räggibuo  | 🖉 Szerkesztés 🚺 |

Legördít a Kiegyenlítések részhez és beírja a kiegyenlítés dátumát és összegét:

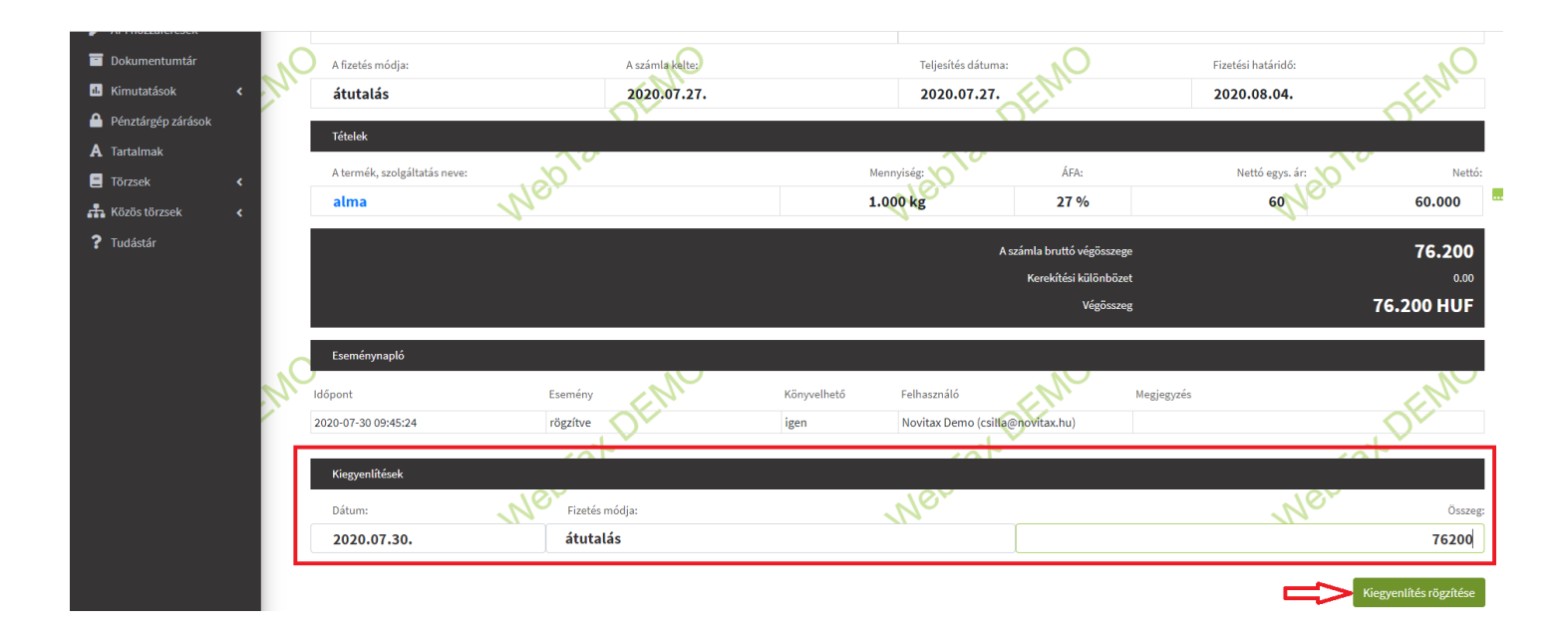

A kiegyenlítés rögzítése után a program visszatér a Bejövő bizonylatok menüig.

A végszámla beérkezésekor azt a Feltöltött fájlok menübe szintén feltölti,

## www.novitax.hu

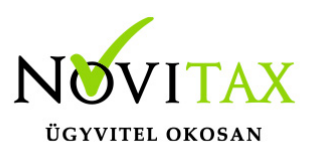

|                           |                                        |                     | Novitax Kft. (10432390-2-42) | 🗸 💽 💄 Novitax Demo           |
|---------------------------|----------------------------------------|---------------------|------------------------------|------------------------------|
| 🗋 Számláim                | Feltöltött fájlok                      |                     |                              |                              |
| - Bejövő bizonylatok      | Szabadszavas keresés:                  | Bizonylat nélkül:   |                              |                              |
| 🕜 Kontírozás              |                                        |                     | <b>T</b> Szűrés              |                              |
| 🕼 Jogcímzés               | .\6                                    | 2 <sup>-</sup>      | 101                          | .\Ø <sup>▼</sup>             |
| 🚣 Feltöltött fájlok 🛛 💶 🚹 | ✓ A fájl(oka)t sikeresen feltöltöttük! | $\mathbf{Q}$        |                              |                              |
| 🛓 Exportok 🛛 🖌            |                                        |                     |                              |                              |
| 🐓 E-számla megrendelés    | EREDETI FÁJLNÉV 🗢                      | FELTÖLTVE 🗢         | KAPCSOLÓDÓ BIZONYLAT         | ¢*                           |
| 🔑 API hozzáférések        | ki000019 PDF.pdf                       | 2020-07-30 10:00:12 |                              | Letöltés 🔫                   |
| Dokumentumtár             | 2 - 2 - 5-ki000035.nav.xml             | 2020-07-30 09:40:06 |                              | Megjelenítés                 |
| 🔟 Kimutatások 🔇 🕻         |                                        | •                   | •••                          | + Bejövő bizonylat rögzítése |
| Pénztárgép zárások        | kie000001 PDF.pdf                      | 2020-07-30 09:38:33 | KIE0000001                   | Letöltés 🔻                   |

majd berögzíti a megfelelő Számlatömb kiválasztásával.

| W        |        |                                                              |            |                                                  |                           |      |                                  | Novitax       | Kft. (10432390-2-42 | )         | × 🛛                | 📙 💄 Novitax Demo            |
|----------|--------|--------------------------------------------------------------|------------|--------------------------------------------------|---------------------------|------|----------------------------------|---------------|---------------------|-----------|--------------------|-----------------------------|
| <u>D</u> | Bejövő | bizonylatok / Bejöve                                         | ő díjbekéi | ő rögzítése                                      |                           |      |                                  |               |                     |           |                    |                             |
| -        |        |                                                              |            | <u> </u>                                         |                           |      |                                  |               | BEDB                |           |                    | nč                          |
| ď        | 201    |                                                              |            |                                                  |                           |      | <u></u>                          | 25            | díjbekérő<br>BEDB   |           |                    | ų –                         |
| ď        |        | D 🛧 🖡 1 összesen: 1                                          | — + Autom  | atikus nagyítás 💲                                |                           | ■ >> | Számlakibocsátó ada              | atai:         | előlegszámla<br>BEE |           |                    | V                           |
| £        | No.    |                                                              |            | _                                                |                           | 1 B. | Csilla                           |               | számla              |           |                    |                             |
| *        |        |                                                              | SZÁ        | MLA                                              |                           |      | 1105 Budapest                    |               | 00DE                | 1105      | Budapest           |                             |
| •        |        |                                                              |            |                                                  |                           |      | Gitár utca 4.                    |               |                     | Gitár     | utca 4.            |                             |
| ۶        |        | Eladó neve és címe                                           |            | Vevő neve és címe                                |                           |      | <sup>-</sup> ۲ <sup>-</sup> 1-43 |               |                     | 10432     | 390-2-42           |                             |
|          |        | Csilla (nyilvántartási szám:<br>1105 Budapest<br>Gitárutea 4 | ")         | NOVITAX KFT<br>1105 Budapest                     |                           |      | Számla sorszáma:                 | A fizetés mór | dia: A szám         | la kelte: | Teliesítés dátuma: | Fizetési határidő:          |
| 1.       |        | Adószám: ( 1-43                                              |            | Adószám: 10432390-2-42<br>EU adószám: HU10432390 |                           |      | KI000019                         | átutalás      | 2020                | .07.27.   | 2020.07.27.        | 2020.08.04.                 |
| <b></b>  |        | Számlaszám<br>KI000019                                       | Tallaaité  | Fizetési mé<br>átutalás                          | id<br>Institut institutes |      |                                  |               | N~                  |           |                    | , M                         |
| A        |        | 2020.07.27.                                                  | 2020.      | 07.27.                                           | 2020.08.04.               |      | Cofeela analyse                  | 05            |                     | Díanna    | × eltéré           | ó ÁFA/számviteli teljesítés |
| 8        | 10     | Megnevezés                                                   | Mennyiség  | Egységár                                         | Nettó Áfa %               |      | szama nyeive:                    |               |                     | magyr     | n:<br>ar forint    |                             |
| ÷.       | 2.0    | aima<br>Osszesen                                             | 1.000 kg   | A                                                | 60.000 27                 |      | No State                         |               |                     | magya     | _\)`               |                             |

Amint kiválasztotta a számlatömböt a program a Partnerhez "hozzá keresi" a már kiegyenlített előlegszámlákat és felajánl egy olyan összegűt, mely egyezik a végszámla bruttó összegével.

# www.novitax.hu

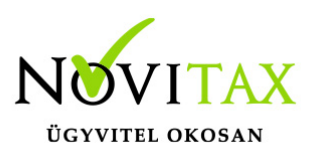

| 1  |                                                                           | - (                                                                                                    | Számla nyelve:        | <b>(</b> )                     | Pénznem:                                              | <b>()</b>              |
|----|---------------------------------------------------------------------------|----------------------------------------------------------------------------------------------------|-----------------------|--------------------------------|-------------------------------------------------------|------------------------|
|    | SZ                                                                        | IAMLA                                                                                                    | magyar                |                                | magyar forint                                         |                        |
|    |                                                                           |                                                                                                    | icgialap alako messee | OV                             |                                                       | O <sup>V</sup>         |
| a  | Eladó neve és címe                                                        | Vevő neve és címe                                                                                                    | Tételek               |                                |                                                       |                        |
|    | Csilla (nyilvántartási szám: ES-609892)<br>1105 Budapest<br>Gitár utca 4. | NOVITAX KFT<br>1105 Budapest<br>Gitår utca 4                                                                                                    | A termék, szolgi      | altatás neve: Mennyiség:       | Egység: ÁFA: Net                                      | tó egys. ár: Összesen: |
|    | Adoszam: F 110 J J                                                        | Adoszám: 10432390-2-42<br>EU adőszám: HU10432390                                                                                                    | alma                  | 1000                           | kg 27%                                                | 60 60.000              |
|    | Számlaszám<br>KI000019                                                    | Fizetési mód<br>átutalás                                                                                                    |                       |                                |                                                       |                        |
|    | Szamia keite Telje<br>2020.07.27. 20                                      | 120.07.27.                                                                                                    | 🛨 Új termék           | :/szolgáltatás hozzáadása      |                                                       |                        |
|    | Megnevezés Mennyis                                                        | ség Egységár Nettó Áfa %                                                                                                    |                       |                                | A számla bruttó vég                                   | ло́sszege 76 200       |
|    | alma 1.000 l                                                              | 4g 60 60.000 27                                                                                                    |                       |                                |                                                       | 10.200                 |
|    | Osszesen                                                                  | 60.000                                                                                                    | Beszámítható e        | lőlegszámla: Kiállítás dátuma: | Maradék összeg<br>(kiegyenlítések -<br>beszámítások): | Beszámítandó összeg:   |
|    | 27%<br>27% (Beszámított előlegszámla:<br>KIF600001)                       | Netro         Afa %         Afa         Bruttó           60.000         27%         16.200         76.200           -60.000         27%         -16.200         -76.200 |                       | 2020.07.27.                    | 76200                                                 | 76200                  |
| 10 |                                                                           | <u> </u>                                                                                                    | BEE000012             | 2 2020.07.27.                  | 7620                                                  |                        |
|    | Fizetendő:                                                                | / 0 HUF                                                                                                    | BEE000017             | 2020.07.28.                    | 1524000                                               |                        |
|    | X                                                                         |                                                                                                    | BEE000020             | 2020.07.28.                    | 285750                                                |                        |
|    | 4                                                                         |                                                                                                    | Rendelésszám          |                                |                                                       |                        |
|    | 1                                                                         |                                                                                                    | Megjegyzés            |                                |                                                       |                        |
|    |                                                                           |                                                                                                    |                       |                                |                                                       |                        |
|    |                                                                           |                                                                                                    | Poiävő crómicci       | OEN.                           |                                                       | OEN                    |
|    |                                                                           |                                                                                                    | - Bejovo szamta ro    | ogzitese                       |                                                       | $\sim$                 |

Ha megfelel a program által adott javaslat, akkor a Bejövő számla rögzítésre kell kattintani és a végszámla mentésre kerül. Ha nem akkor a fenti 1) pontban leírtak szerint lehet eljárni; azaz törölni a javasolt beszámítandó összeget és kiválasztani, mely előlegszámlát/előlegszámlákat szeretné felhasználni.

Kevesebb összeg megadható, mint az adott előlegszámla összege, de túlegyenlíteni nem lehetséges.

#### 3) manuális rögzítéssel dolgozik

A Bejövő bizonylatok közé lehetőség van kézi rögzítéssel is bejövő előlegszámlát és végszámlát rögzíteni.

Ez a fejlesztésünk kiegészült azzal, hogy ha megadja a Partner adatokat és a pontos számla

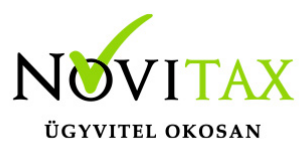

sorszámot, akkor megjelenik a NAV XML betöltés gomb, **MAV XML betöltés** melyre kattintva a NAV online rendszeréből a WebTax rendszer letölti a nav.xml fájlt, mely alapján kitölti a bizonylatot. (erről bővebben itt olvashat)

Az előlegszámla berögzítése után a kiegyenlítést ebben az esetben is rá kell vezetni az előlegszámlára, vagy a már fent említett módon a Törzsek/Számlatömbök menüben az Előleg számlatömbnél az automatikus kiegyenlítés lehetőségét be kell állítani.

Ha beérkezett a végszámla, akkor a megfelelő számlatömb kiválasztását követően a program felajánlja, hogy a végszámla mely előlegszámlához köthető.

Az eljárás innen ugyanaz, mint a fenti két esetben.

KATA és Pénzforgalmi elszámolás pipálási lehetőség

A Törzsek/Partner adatoknál jelölhető, ha egy Partner KATA-s, vagy Pénzforgalmi elszámolású. A Bejövő bizonylatok rögzítésekor is pipálható a fenti két információ.

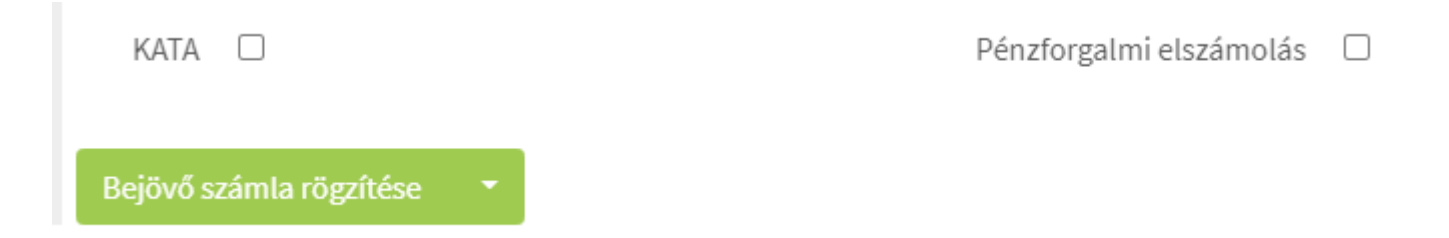

A NAV xml-ből beolvasott bejövő számláknál is átvesszük a Pénzforgalmi jelzést. (amennyiben a NAV xml tartalmazza azt) A könyvelési szoftvereinkbe a Pénzforgalmi megjelölés feladásra is kerül a számlával. A fenti információ (KATA, Pénzforgalmi elszámolás) a Kontírozás űrlapon is megjelenítésre kerül.

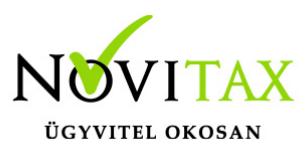

#### Fontos!

Ha bármely fenti 3 eset során az előlegszámla nem kerül kiegyenlítésre, akkor a végszámla rögzítésekor a számlatömb kiválasztását követően a beszámítható előlegszámlákat nem ajánlja fel a rendszer beszámításra.

Ha nem talál a program összeg szerint előlegszámlát, melyet beszámíthatna:

Ha nem talál a rendszer olyan beszámítható előlegszámlát, (pl: mert pontosan ilyen összegű előlegszámla nincs, vagy nincs kiegyenlítve még az előlegszámla) melyet a végszámlába fel tudna használni, abban az esetben a számla tételben egy *"Előleg beszámítás"* tételt fog látni,

| Bejövő bizonylatok / Bejövő számla rögzítése                                                                                                    |                                                                             |                    |            |                                                                                 |                        |                 | Bizonylattömb:          |
|----------------------------------------------------------------------------------------------------|-----------------------------------------------------------------------------|--------------------|------------|---------------------------------------------------------------------------------|------------------------|-----------------|-------------------------|
|                                                                                                    |                                                                             | ÚJB                | E          |                                                                                 |                        |                 | ~                       |
| <pre><invoicedata xmlns="http://schemas.nav.gov.hu/OSA/2.0/data"></invoicedata></pre>                                                                                                    | Számlakibocsátó ad<br>CSILLA<br>1105 BUDAPEST<br>GITÁR UTCA 4.<br>2 2 21-43 | atai:              |            | Vevő adatai:<br>Novitax Kft.<br>1105 Budapest<br>Gitár utca 4.<br>10432390-2-42 |                        |                 |                         |
|                                                                                                    | Számla sorszáma:                                                            | A fizetés módja:   | A számla   | kelte:                                                                          | Teljesíté              | s dátuma:       | Fizetési határidő:      |
| <pre><suppliername>CSILLA</suppliername> <suppliername></suppliername></pre>                                                                                                    | KI000035                                                                    | átutalás           | 2020.0     | 7.30.                                                                           | 2020.                  | 07.30.          | 2020.08.07.             |
| <pre><simpleaddress> <countrycode> <pre>countryCode&gt; <pre>countryCode&gt; <pre>countryCode&gt; <pre>countryCode&gt; </pre> </pre> </pre> </pre> </countrycode></simpleaddress></pre> <pre>city&gt;BUDAPEST</pre> <pre>city&gt;BUDAPEST</pre> <pre>city&gt;BUDAPEST</pre> <pre>city&gt;BuDAPEST</pre> <pre>city&gt;BuDAPEST</pre> | Számla nyelve:<br>magyar                                                    | EMO                |            | Pénzner<br>magya                                                                | n:<br><b>ur forint</b> | ≄ eltérő ÁF.    | A/számviteli teljesítés |
| <pre></pre> //simpleduress/<br><th>Tételek</th> <th>at</th> <th>l</th> <th>5,</th> <th></th> <th>10</th> <th></th>                                                                                                    | Tételek                                                                     | at                 | l          | 5,                                                                              |                        | 10              |                         |
| <taxpayerid>10432390</taxpayerid><br><vatcode>2</vatcode><br><countycode+22< countycode=""></countycode+22<>                                                                                                    | A termék, szolgáltatás                                                      | neve:              | Mennyiség: | Egység:                                                                         | ÁFA:                   | Nettó egys. ár: | Összesen:               |
| <br><communityvatnumber>HU10432390</communityvatnumber>                                                                                                    | RENDEZVÉNY S                                                                | ZOLGÁLTATÁS        | 2          | alk                                                                             | 27%                    | 200000          | 400.000                 |
| <pre><customername>NOVITAX KFT</customername> <customeraddress></customeraddress></pre>                                                                                                    | ELŐLEG BESZÁI                                                               | MÍTÁS              | 1          | db                                                                              | 27%                    | -400000         | -400.000                |
| <simpleaddress></simpleaddress>                                                                                                    | + Új termék/szolg                                                           | áltatás hozzáadása |            |                                                                                 | A számla brut          | tó végösszege   | 0                       |

és alatta a beszámítható előlegszámlákat.

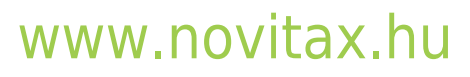

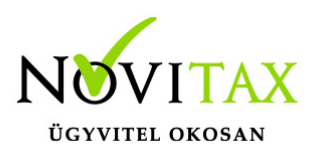

| <pre><customerinfo> <customerinfo> <customertaxnumber> <taspayerid>10432390</taspayerid> <taspayerid>222/vatCode&gt; </taspayerid></customertaxnumber></customerinfo></customerinfo></pre>                                                                                                    | Tételek<br>A termék, szolgáltatás neve:               | Mennyiség: | Egység: ÁFA:      | Nettó egys. ára | Összesen:    |
|----------------------------------------------------------------------------------------------------|-------------------------------------------------------|------------|-------------------|-----------------|--------------|
|                                                                                                    | <b>RENDEZVÉNY SZOLGÁLTATÁS</b>                        | 2          | alk 27%           | 200000          | 400.000      |
| <pre><communityvatnumber>HU10432390</communityvatnumber> <customername>NOVITAX KFT</customername></pre>                                                                                                    | ELŐLEG BESZÁMÍTÁS                                     | 1          | db 27%            | -400000         | -400.000     |
| <customeraddress></customeraddress>                                                                                                    |                                                       |            | ub                |                 |              |
| <pre>simpleAuress/ </pre>                                                                                                    |                                                       |            |                   |                 | Λ            |
| <pre><pre><pre><pre><pre><pre><pre><pre></pre></pre></pre></pre></pre></pre></pre></pre>                                                                                                    | <ul> <li>Új termék/szolgáltatás hozzáadása</li> </ul> |            |                   |                 | າເ           |
| <pre><city>BUDAPEST</city></pre>                                                                                                    |                                                       |            |                   |                 | U            |
| <additionaladdressdetail>GITÁR UTCA 4</additionaladdressdetail>                                                                                                    |                                                       |            | A számla brutté   | Vérosszere      | 0            |
|                                                                                                    |                                                       |            | A Szanna Drucc    | VCE0332CEC      | v            |
|                                                                                                    |                                                       |            |                   |                 |              |
| <pre></pre>                                                                                                    | Beszámítható előlegszámla: Kiállítás dátu             | ma:        | Maradék összeg    | Beszámít        | andó összeg: |
| <pre><invoicecategory>NORMAL</invoicecategory></pre>                                                                                                    |                                                       |            | (kiegyenlitesek - |                 |              |
| 🔼 🔨 🔨 🔨 🔨 🔨 🔨 Alional Contraction (Contraction) (Contraction) (Co |                                                       |            | beszamitasokj:    |                 | $\frown$     |
| <pre></pre>                                                                                                    | BEE000012 2020.07.                                    | 7.         | 7620              | )               |              |
| <pre><exchangerate>1</exchangerate></pre>                                                                                                    |                                                       |            |                   |                 |              |
| <pre><selfbilingindicator>false</selfbilingindicator></pre> /selfbilingindicator><br><pre>countyities</pre>                                                                                                    |                                                       |            |                   |                 |              |
| cpaymentDate>2020-08-07                                                                                                    | BEE000017 2020.07.2                                   | 28.        | 1524000           | )               |              |
| <pre><pre><pre><pre><pre><pre><pre><pre></pre></pre></pre></pre></pre></pre></pre></pre>                                                                                                    |                                                       |            |                   |                 |              |
| <pre><invoiceappearance>PAPER</invoiceappearance></pre>                                                                                                    | BEE000020 40 2020.07.3                                | 28.        | 285750            |                 |              |
|                                                                                                    |                                                       |            | 20010             |                 |              |
| <pre></pre>                                                                                                    | NOX                                                   |            |                   | <u>o</u> N      |              |
| <invoicelines></invoicelines>                                                                                                    | Renderessant                                          |            | 1.                | 7               |              |
| <pre><li>cline&gt;</li></pre>                                                                                                    |                                                       |            |                   |                 |              |
| <pre><li><li></li></li></pre>                                                                                                    |                                                       |            |                   |                 |              |
| <pre><linedescription>RENDEZVÉNY SZOLGÁLTATÁS</linedescription></pre>                                                                                                    | Megjegyzés                                            |            |                   |                 |              |
| <quantity>2</quantity>                                                                                                    |                                                       |            |                   |                 |              |
| <unitofmeasure>OWN</unitofmeasure>                                                                                                    |                                                       |            |                   |                 |              |
| <unitofmeasureown>alk</unitofmeasureown>                                                                                                    |                                                       |            |                   |                 |              |
| <ul><li><unitprice>200000</unitprice></li><li><li><li><li><li><li><li><li><li>&lt;</li></li></li></li></li></li></li></li></li></ul>                                                                                                    |                                                       |            |                   |                 | //           |
| <pre><li><li><li><li></li></li></li></li></pre>                                                                                                    |                                                       |            |                   |                 |              |
| <pre></pre>                                                                                                    | Beiövő számla rögzítése                               |            |                   |                 | $\sim$       |
| <pre></pre>                                                                                                    | - Sejoro szamarogenese                                | )          |                   |                 | N/           |
|                                                                                                    |                                                       |            |                   |                 |              |

Ebben az esetben a tétel sorból **ki kell törölni** "x" jelre kattintva az *"Előleg beszámítás"* sorát, majd az alatt lévő beszámítható előlegszámlákból ki kell választani, hogy melyik számlá(k)ból és mennyit szeretne felhasználni.

# www.novitax.hu

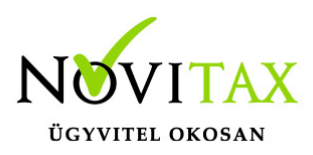

| <pre>                                                                                                    <th>Tételek</th><th></th><th></th><th></th></pre>     | Tételek                      |                     |                                                       |                       |
|----------------------------------------------------------------------------------------------------|------------------------------|---------------------|-------------------------------------------------------|-----------------------|
| <pre><vatcode>2</vatcode> </pre>                                                                                                    | A termék, szolgáltatás neve: | Mennyiség:          | Egység: ÁFA: Nett                                     | ó egys. ár: Összesen: |
|                                                                                                    | RENDEZVÉNY SZOLO             | GÁLTATÁS 2          | alk 27%                                               | 200000 400.000        |
| <pre><customeraddress>     <simpleaddress>     <suptaintervalue (customeraddress)="" <="" <suptaintervalue="" pre="" second=""></suptaintervalue></simpleaddress></customeraddress></pre> | + Új termék/szolgáltatá:     | s hozzáadása        | Ne                                                    | ,                     |
| <pre><pre><pre><pre><pre><pre><pre><pre></pre></pre></pre></pre></pre></pre></pre></pre>                                                                                                  |                              |                     | A számla bruttó végi                                  | összege 508.000       |
| <pre>   </pre>                                                                                                    | Beszámítható előlegszámla:   | : Kiállítás dátuma: | Maradék összeg<br>(kiegyenlítések -<br>beszámítások): | Beszámítandó összeg:  |
| <pre><invoicecategory>NORMAL</invoicecategory> </pre>                                                                                                    | BEE000012                    | 2020.07.27.         | 7620                                                  |                       |
| <pre><currencycode>HUF</currencycode><br/><exchangerate>1</exchangerate><br/><selfbillingindicator>false</selfbillingindicator></pre>                                                     | BEE000017                    | 2020.07.28.         | 1524000                                               | 508000                |
| <pre><pre><pre><pre><pre><pre><pre><pre></pre></pre></pre></pre></pre></pre></pre></pre>                                                                                                  | BEE000020                    | 2020.07.28.         | 285750                                                |                       |
| <td>Rendelésszám</td> <td></td> <td></td> <td>X0,</td>                                                                                                    | Rendelésszám                 |                     |                                                       | X0,                   |
| <pre><invoicelines></invoicelines></pre>                                                                                                    | Megjegyzés                   |                     | 1.                                                    |                       |
| <li><li><li><li><li><li><li><li><li><li></li></li></li></li></li></li></li></li></li></li>                                                                                                | Bejövő számla rögzítése      |                     |                                                       | b                     |
| <pre><li><li><li>lineNetAmount&gt;4000000</li></li></li></pre>                                                                                                    |                              | NO/                 |                                                       | N/                    |

Bejövő számla rögzítés gombra kattintva mentésre kerülnek az adatok és visszatér a program a Bejövő bizonylatok menüpontba.

|                                                 |    |                |                    |                |                     |             |                  |                         | Novitax K      | ft. (10432390-2-42) |                    | · 🔄             | Novitax Demo    |
|-------------------------------------------------|----|----------------|--------------------|----------------|---------------------|-------------|------------------|-------------------------|----------------|---------------------|--------------------|-----------------|-----------------|
| C Számláim                                      | В  | ejövő bi       | zonylatok          |                |                     |             |                  |                         |                |                     |                    |                 | <b>±</b> +      |
| Bejövő bizonylatok     G     Kontírozás         | Si | zabadszavas ke | eresés:            |                | Tömb:               |             | Fizetés          | nódja:                  | Kiegyenlítv    | e:                  | Bizonylat státusz: | :               |                 |
| G Jogcímzés                                     |    |                |                    |                | -                   | TellesAfer  | · -              |                         | <b>*</b> -     |                     |                    |                 | ~               |
| 108 Feltöltött fájlok                           | ы  | zonylat kelte: |                    |                |                     | reijesites: |                  |                         |                |                     |                    | <b>Y</b> Szűrés |                 |
| Exportok     Constant      E-számla megrendelés |    |                |                    | _              |                     |             |                  | _                       |                |                     | _                  |                 | _               |
| API hozzáférések                                |    | A bizo         | onylatot sikereser | ı rögzitettük! |                     |             |                  |                         |                |                     |                    |                 |                 |
| 🖬 Dokumentumtár                                 |    | IKTATÓSZÁM     | SZÁMLASZÁM<br>€    | PARTNER 🗢      | FIZETÉS MÓDJA<br>\$ | KELT 🗢      | TELJESÍTÉS<br>\$ | FIZETÉSI HATÁRIDŐ<br>\$ | NETTÓ 🖨        | BRUTTÓ 🖨            | HÁTRALÉK 🗢         | STÁTUSZ         | ± 01            |
| Kimutatások <     Pénztárgép zárások            | -  | ÚJBE000096     | KI000035           | CSILLA         | átutalás            | 2020.07.30. | 2020.07.30.      | 2020.08.07.             | 400.000,00 HUF | 508.000,00 HUF      | 0,00 HUF           | rögzítve        | Szerkesztés 🔹 🧲 |

### www.novitax.hu

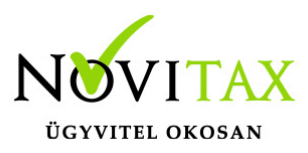

A Bejövő bizonylatok/Szerkesztés/Szerkesztés gombra kattintva a bizonylat módosítható.

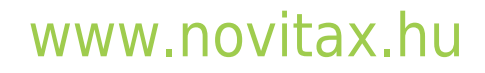